# ONLINE PEOPLESOFT SERVICE CENTER MODULE

# TABLE OF CONTENTS

| 1. | On  | line Service Center Module Introduction | pg 2-3   |
|----|-----|-----------------------------------------|----------|
| 2. | Cre | eating Facility Setup                   | pg 4-7   |
| 3. | Cre | eating Rate Name Setup                  | pg 8-11  |
| 4. | Cre | eating Rate Request form                |          |
|    | a.  | Introduction                            | pg 12-14 |
|    | b.  | Salary Detail Tab                       | pg 15-17 |
|    | c.  | Direct Cost Section                     | pg 18-19 |
|    | d.  | Adjustments Section                     | pg 20    |
|    | e.  | Usage Section                           | pg 21    |
|    | f.  | Rate Section                            | pg 21    |
|    | g.  | Facilities/Equipment Tab                | pg 22    |
|    | h.  | Comments Tab                            | pg 23    |
|    | i.  | Approvals                               | pg 24    |
|    | j.  | Special Features                        | pg 25    |
| 5. | Ov  | erview Tab                              | pg 26-27 |

# ONLINE PEOPLESOFT SERVICE CENTER MANUAL

You can now complete your Service Center Rates online.

Three players involved:

- 1) Office of Facilities and Administrative Analysis
- 2) Service Center Facility
- 3) College

#### Link to Service Center Bolt on Module:

MyPack Portal/Main Menu/Financials Systems/Service Center

#### Service Center Overview:

- There are four components associated with the People-soft Service Center Module:
  - Facility Setup
  - Rate Name Setup
  - Rate Request Form
  - Overview

#### (NOTE: this manual covers all four of the components mentioned above.)

#### Access to Service Center Module:

- Before any user can access the Facility Setup, Rate Name Setup and/or the Rate Request Form, individuals must complete system training by OF&AA. Please contact the Office of Facilities and Administrative Analysis at 515-1885 for training. In addition a SAR request by the service unit /department has to be submitted and approved. Two roles for Service Center SAR Requests:
  - 1) Service Center Administrator-This would be the role to give to someone who is responsible to keep Facility Setup current and create Rate Name Setup. If you are unsure who the Administrator would be, please call Cost Analysis at 515-1885
  - 2) **Form Approvers**-This would be for all approvers to the Rate Request Form including the Service Center Initiator who is the person entering the Rate Request Form details.
  - 3) Both (A User can have Both Roles, if needed.)
- Unlike in the past, a Service Center project ID is not necessarily considered a Service Center Facility
- Service Facilities can have multiple project IDs based on how your college defines their Service Facilities. (For example, Analytical Instrumentation Facility has many project IDs under one facility)

#### New Service Center Facilities: (This is not done in the service center module)

- Once you have defined your Facility and if the facility is new, you should call the Office of Facilities and Administrative Analysis (515-1885) for training on establishing a Service Center.
- You should also select a Service Center Rate Administrator (person completing the Facility and Rate Name Setup components) and an Initiator (person completing rate request form) prior to the meeting that will be completing the required forms.
- Cost Analysis (OF&AA) will meet with the Service Center Administrator, Service Center Director and the Initiator to go over service center requirements.
- OF&AA is the only unit that can set up a new Service Center Facility as well as assign the Service Center Administrator role in the online system.
- At this point a SAR request should be submitted for all the users associated with the service facility. (Please refer to page 2 for the SAR roles needed). SAR requests only need to be done once for the Service Center Module.
- Once the SAR roles have been requested (if needed), The following are the user types associated with the online version of the service facilities:

1) Service Center Rate Administrator - Is responsible for the information on the Facility Setup and Rate Name Setup

2) Initiator - Is responsible for entering the details on the Rate Request Form.

3) Service Center Director - Head of the facility and a rate request form approver

4) Financial Fund Approver - Person responsible for the financial aspects of the rate request form and form approver

5) Department Head - Head of the Department and form approver

6) Financial LEAD - Business Officer in the College and form approver

7) Service Center Inquirer - Can see the details of the rate request form but is NOT a form approver

# **CREATING THE FACILITY SETUP:**

NOTE: Only the Office of Facilities and Administrative Analysis can create a new facility. However once it is created, the Service Center Administrator can edit General and Contacts/Approvers tabs as well as insert information in the Personnel tab.

• There are 3 tabs associated with the Facility Setup page:

| General | Contacts/Approvers | Personnel               |                |
|---------|--------------------|-------------------------|----------------|
| SetID:  | SHARE              | Facility Code: SC000013 | Status: Active |

- 1) General-OF&AA completes all the pertinent information related to the Facility such as Name, Description, Website, and Department number based on the information provided by the service center personnel.
- 2) Contact/Approvers-OF&AA will populate all the Contacts/Approvers for the workflow based on the information provided by the service center personnel after all have obtained their SAR access. Once all the required types are filled, the Facility's status will change from "Pending" to "Active". OF&AA will then notify the Service Center Director/Administrator that Facility has been set up and Service Center Administrator can now add people to its personnel tab as well as create Rate Name Setup.
- 3) The Administrator can locate the Service Center Facility through searching on either the Facility code, the Department number or the Service Center Facility status.
- 4) The Service Center Rate Administrator now and at anytime in the future has the ability to go into the Facility Setup page and edit the information on any of these three tabs.
- 5) Personnel-Service Center Rate Administrator can list all employees associated with facility on this tab.

### **Facility Setup**

Enter any information you have and click Search. Leave fields blank for a list of all values.

| Find an Existing Value    |                              |   |
|---------------------------|------------------------------|---|
| ▼ Search Criteria         |                              |   |
| SetID begins with         | ✓ SHARE                      |   |
| Facility Code begins with | v Q                          | ] |
| Department begins with    | • Q                          | ] |
| Status = 🗸                |                              | ~ |
|                           |                              |   |
| Search Clear Basic S      | earch 🖉 Save Search Criteria |   |

Above is the screenshot to find an Existing Value on the Facility Setup. Only the Office of Facilities and Administrative Analysis can Add a New Value. The user can Find an Existing Value searching by Facility Code, Department or Status as well as via different filters in the dropdown. Also there is a magnifying glass if you don't know the Facility Code or the Department or you can select "Contains" on the dropdown and enter a partial number for Facility Code or Department. If you are having difficulties, please contact Cost Analysis at 515-1885.

| Type                                                                                                    |     | llser ID |   | Name                   | Employee Status |   |   |
|----------------------------------------------------------------------------------------------------|-----|----------|---|------------------------|-----------------|---|---|
| Service Center Rate Admin                                                                                                    | 1 🔻 | TGSAULS  | 0 | Teresa G Sauls         | Active          | + |   |
| Service Center Director                                                                                                    | T   | SBHORTON | Q | Sandra B. Horton       | Active          | + |   |
| Financial Fund Approver                                                                                                    | •   | TGSAULS  | Q | Teresa G Sauls         | Active          | + | - |
| Department Head                                                                                                    | T   | JEBEASTO | Q | Joy E Beaston          | Active          | + |   |
| Initiator                                                                                                    | T   | TGSAULS  | Q | Teresa G Sauls         | Active          | + |   |
| Financial Lead                                                                                                    | T   | VAHALL   | Q | Virginia Allen Teachey | Active          | + |   |
| * The following contact/approver types are required:<br>* Department Head<br>* Financial Fund Approver<br>* Financial Lead<br>* Initiator<br>* Service Center Director<br>* Service Center Director |     |          |   |                        |                 |   |   |

Below is a snapshot of the user types that are associated with a service facility.

- After the Service Center Administrator finds the Facility and the applicable SAR requests have been approved, the Service Center Administrator should go into the Facility Setup page and assign unit's user types on the Contacts/Approvers tab. Please make sure the individuals have SAR request approvals for their respective roles.
- On the Personnel tab of the Facility Setup page (see below), the Service Center Administrator
  has the option of selecting all the Permanent Full Time personnel working in the entire Facility
  or they will have the option to set up personnel at applicable Rate Name Setup level or a
  combination of both.) If the facility has many rates/services, it may be best to add all the Full
  time permanent personnel working on all the rates at the Facility Setup level. If the Facility only
  has a few Rates/Services, the Administrator may decide to add the Full Time Permanent
  Personnel at the Rate Name Setup level. The Initiator will be able to see the personnel that has
  been added on the Salary Details page of the Rate Request form once the individuals have been
  added. A personnel tab has been added to the Facility as well as the Rate Name setup for
  flexibility. It's really a decision by the Service Center Administrator where to add the Full Time
  Permanent Employees. They should NOT be added in both places.
- The Administrator can search on the name or enter the Empl ID.
- The Administrator must also select the Employee Type/Fringe Benefit type for each employee. (Click the magnifying glass for details). The administrator should choose the employee type for each individual based on the listed definitions in the search menu.

| Ge        | neral Y Contac<br>ettD: SHARE | ts/Approvers<br>Fac             | Personnel                    | C000013 Solid Freeform Fa | cility          | _                  |                        |                                                                                      |
|-----------|-------------------------------|---------------------------------|------------------------------|---------------------------|-----------------|--------------------|------------------------|--------------------------------------------------------------------------------------|
| P         | ersonnel - Perma              | anent Full-Tim                  | e Employees only             | _                         | _               | -                  | _                      | Personalze   Find   🖉   🏭 <u>First</u> 🚺 1-2 of 2 💟 <u>Last</u>                      |
|           | Level                         | Employee<br>Type                | Empl ID                      | Employee Name             | Employee DeptID | Employee<br>Status | Position Title         | Employee Type Description                                                            |
|           | 1 Facility                    | BQ                              | 001114575 Q                  | Penelope A Pittstop       | 112101          | Active             | Assoc Professor        | Full Time SPA/EPA Optional Retirement >=.75 FTE and a 9 month or greater appointment |
|           | 2 Facility                    | A Q                             | 001114576 Q                  | Speed Racer               | 514001          | Active             | Bus & Tech App Analyst | Full Time SPA/EPA TSERS >=.75 FTE and a 9<br>month or greater appointment ■          |
| ()<br>Gen | Save Q. Retu                  | rn to Search<br>oprovers   Pers | t≣ Previous in List<br>onnel | +1 Next in List 🗜 Notify  |                 |                    |                        | E Add Update/Display                                                                 |

- Once the Service Center Administrator has completed the Contact/Approver part of the Facility Setup Page and and/or the Personnel tab (optional) and hits "Save", the Facility will change from "Pending" to "Active". See page 4 above for screenshot.
- Service Center Rate Administrator is NOT required to select personnel on the Facility Setup Page. The Administrator has the option of selecting the Full Time Permanent Personnel on the Facility Setup or the Rate Name Setup but not both.
- Once the Facility is Active, the Administrator can go to the Rate Name Setup page.

## **CREATING THE RATE NAME SETUP:**

- RATE NAME SETUP: (Responsibility of the Service Center Rate Administrator):
- There are two components to the Rate Name Setup page:

| General Personn | el |  |
|-----------------|----|--|
|-----------------|----|--|

- 1) General-Includes the Rate/Service Name and Rate/Service Description, Rate contact and Notes.
- 2) Personnel-To be completed for full time individuals providing effort on the particular service if the personnel was not selected at the Facility Setup level. Part time individuals will be entered on the Rate Request Form.

The Service Center Rate Administrator can Find an Existing Rate if any Rate Name Setups were previously added, or if a Rate already exists.

#### Rate Name Setup

Enter any information you have and click Search. Leave fields blank for a list of all values.

| Find an Existing V                  | alue Add a New Value                   |
|-------------------------------------|----------------------------------------|
| <ul> <li>Search Criteria</li> </ul> |                                        |
| SetID:                              | begins with V SHARE                    |
| Rate Name Code:                     | begins with 🔻                          |
| Facility Code:                      | begins with V SC000013 Q               |
| Status:                             | = <b>T</b>                             |
| Search                              | ar Basic Search 📳 Save Search Criteria |
| Find an Existing Val                | ue Add a New Value                     |

The Adminstrator may add a new rate/service for all new services.

| Rate Name Se     | tup                |     |      |  |
|------------------|--------------------|-----|------|--|
| Find an Existing | Value Add a New Va | iue | <br> |  |
| SetID:           | SHARE              |     |      |  |
| Rate Name Code   | P: NEXT            |     |      |  |
| Facility Code:   | SC000013 Q         |     |      |  |
| Add              |                    |     |      |  |

- Once all the rate/services have been added or existing rate/services have been IOF&AAted, the Service Center Rate Administrator can:
- 1) If New- Complete Rate Name, Description, Rate Contact and Notes
- 2) If Existing-Edit Rate Name, Description, Rate Contact and Notes.
- 3) Click the save button at the bottom when complete.

#### Below is an example of an existing Rate

| al Personnel                                                                               |                         |               |                      |   |
|--------------------------------------------------------------------------------------------|-------------------------|---------------|----------------------|---|
| etID: SHARE                                                                                | Rate Name Code:         | SC000013-001  | Status: Active       | T |
| acility Code/Name                                                                          |                         |               |                      |   |
| Scoool3 Solid Freeform                                                                     | Facility                |               |                      |   |
| Rate Name                                                                                  |                         |               |                      |   |
| Connex-350                                                                                 |                         |               |                      |   |
|                                                                                            |                         |               |                      |   |
|                                                                                            |                         |               |                      |   |
| Description<br>Build Metal components and                                                  | d samples via ARCAM S12 |               |                      |   |
| Description<br>Build Metal components and                                                  | d samples via ARCAM S12 |               | /                    |   |
| Description<br>Build Metal components and<br>Rate Contact                                  | d samples via ARCAM S12 |               |                      |   |
| Description<br>Build Metal components and<br>Rate Contact<br>Teresa Sauls                  | d samples via ARCAM S12 |               |                      |   |
| Description<br>Build Metal components and<br>Rate Contact<br>Teresa Sauls<br>Notes         | d samples via ARCAM S12 |               |                      |   |
| Description<br>Build Metal components and<br>Rate Contact<br>Teresa Sauls<br>Notes         | d samples via ARCAM S12 |               |                      |   |
| Description<br>Build Metal components and<br>Rate Contact<br>Teresa Sauls<br>Notes         | d samples via ARCAM S12 |               |                      |   |
| Description Build Metal components and Rate Contact Teresa Sauls Notes Created By: TGSAULS | d samples via ARCAM S12 | Date Created: | 10/02/2015 1:53:14PM |   |

- If the Rate doesn't already exist, The Service Center Administrator adds and completes a Rate Name Setup for each service the service facility provides. Information included is: Rate Name, Rate Description, Rate Contact and Notes.
- Rate Name Setups are not "Active" until the Rate Request Form has been approved by either (a) the Office of Facilities and Administrative Analysis if charging Sponsored C&G projects or External Federal customers or (b) the College Financial LEAD if NOT charging Sponsored C&G projects or External Federal Customers.
- As mentioned on page 5, the Service Center Administrator has the option of selecting only the Permanent Full Time personnel on each of the Rate Name Setup pages, or selecting all the Permanent Full Time personnel in the facility on the Facility Setup page or a combination of both. If a Full Time Permanent Employee was added on the Facility Setup, you should NOT add him/her on the Personnel tab in the Rate Name Setup. Only add name(s) to the Personnel tab in the Rate Name Setup that were not added in the Facility Setup Personnel Tab. Part Time/Non-Permanent employees can only be added to the Rate Request form (discussed later in this manual.)

On the slide below, you will see two individuals listed that were from the Personnel tab in the Facility Setup page (under "Facility" section) and one individual working exclusively on Rate Name under "Rate" section from the Personnel tab in the Rate Name Setup page. However, the Administrator may add all the Full Time Permanent Employees at the Facility Setup level. The Personnel tab was added to both the Facility and Rate Name Setup levels for user flexibility and convenience.

| a         | : SHARE                              | Ra                    | te Name Code/Nar     | ne: SC000013-002 arcam s             | 13                   |                              |                                   |                                                                                                    |               |
|-----------|--------------------------------------|-----------------------|----------------------|--------------------------------------|----------------------|------------------------------|-----------------------------------|----------------------------------------------------------------------------------------------------|---------------|
| ci        | lity Code/Nan                        | ne                    |                      |                                      |                      |                              |                                   |                                                                                                    |               |
| <u>co</u> | <u>00013</u> Soli                    | d Freeform Facilit    | у                    |                                      |                      |                              |                                   |                                                                                                    |               |
| er        | sonnel - Perm                        | anent Full-Time       | Employees only       |                                      |                      |                              |                                   |                                                                                                    |               |
| Ra        | ite (If applicat                     | ole & not listed be   | low in Facility Sec  | tion)                                | _                    | _                            | _                                 | Personalize   Find   🗖   🗰 First                                                                                                    | 1 of 1 🖸 Last |
|           | Level                                | Employee<br>Type      | Empl ID              | Employee Name                        | Department           | Employee<br>Status           | Position Title                    | Employee Type Description                                                                                                    |               |
|           | 1 Rate                               | A Q                   | 001114574 Q          | Donald Duck                          | 150413               | Active                       | Research Database<br>Admin        | Full Time SPA/EPA TSERS >=.75 FTE and a 9 month<br>or greater appointment                                                                                                    | ÷ =           |
|           |                                      |                       |                      |                                      |                      |                              |                                   |                                                                                                    |               |
|           |                                      |                       | 1                    |                                      |                      |                              |                                   |                                                                                                    |               |
|           |                                      |                       | 1                    |                                      |                      |                              |                                   |                                                                                                    |               |
| Fa        | cility                               |                       |                      |                                      |                      |                              | F                                 | Personalize   Find   🏝   🏥 Finst 🖪 1-2 of 2 💟 Last                                                                                                    |               |
| Fa        | cility<br>Level                      | Employee<br>Type      | Empl ID              | Employee Name                        | Department           | Employee<br>Status           | Position Title                    | Personalize   Find   🚇   🏥 Find 🚳 1.2 of 2 🚺 Last<br>Employee Type Description                                                                                                |               |
| Fa        | <b>cliity</b><br>Level<br>1 Facility | Employee<br>Type<br>B | Empl ID<br>001114575 | Employee Name<br>Penelope A Pittstop | Department<br>112101 | Employee<br>Status<br>Active | Position Title<br>Assoc Professor | Personalize   Find   1       Find   1.2 of 2   Last<br>Employee Type Description<br>Full Time SPAEPA Optional<br>Retilement >= 75 FTE and a 9 month or<br>greater appointment |               |

# **CREATING THE RATE REQUEST FORM:**

## Finding an Existing Value

#### NOTE: Service Center Initiator is responsible for this component.

The user can find an Existing Value if there was a previous Rate Request Form prepared.

You can select "begins with" or if you prefer, you can use the dropdown and select "Contains" for any search criteria. If the Facility has services with multiple project IDs, you can search on the Facility code and all the rates along with the respective project IDs will appear or just search on the project IDs one at a time.

| Rate Request Form                                                                             |  |
|-----------------------------------------------------------------------------------------------|--|
| Enter any information you have and click Search. Leave fields blank for a list of all values. |  |
| Find on Eviating Value                                                                        |  |
| Find an Existing value Add a New Value                                                        |  |
| ▼ Search Criteria                                                                             |  |
|                                                                                               |  |
| Business Unit: begins with VINCSU1                                                            |  |
| Request ID: begins with 🔻                                                                     |  |
| Request Date: = V                                                                             |  |
| Facility Code: begins with V SC000013                                                         |  |
| Rate Name Code: begins with V SC000013-001                                                    |  |
| Project ID: begins with 🔻                                                                     |  |
| Created By: begins with 🔻                                                                     |  |
| Request Status: = v                                                                           |  |
| Case Sensitive                                                                                |  |
|                                                                                               |  |
|                                                                                               |  |
| Search Clear Basic Search Save Search Criteria                                                |  |
|                                                                                               |  |
| Search Clear Basic Search Save Search Criteria                                                |  |

NOTE: As you work through the rate request form, it is recommended that you save the entered information often. You can save the information as many times as necessary before submitting. Also, system requires before first "SAVE", the field "Unit of Usage" in a year must have a value entered.

• The following are the tabs you will see at the top of the Rate Request form.

| Rate Request Form Salary Details                       | Facilities/Equipment Comments |                           |  |
|--------------------------------------------------------|-------------------------------|---------------------------|--|
| Request ID: 000000086                                  | Request Date: 10/02/2015      | Request Status: Completed |  |
| Facility Code/Name<br>SC000013 Solid Freeform Facility |                               |                           |  |
| Rate Name Code/Name<br>SC000013-001 Connex-350         |                               |                           |  |

- There are 4 tabs to the Rate Request form:
- 1) Rate Request form-Initiator will enter the Project Id, Check Box on Charge C&G and/or External Federal Customers, Direct Cost, Adjustments, Usage & Rate on this page.
- 2) Salary Details-This will show the Permanent Full Time Employees chosen from the Facility Setup Page and/or the Rate Name Setup Page. This is where the initiator can add Part Time/Non-Permanent employees as well.
- 3) Facilities/Equipment-This shows the Facility Building, Room and percent of time the Service Center activities take place in the listed Building and Room. Rooms cannot be allOF&AAted more than 100%. Also this tab list the equipment used on the rate. The initiator must list the Tag Number then all relevant data will be populated by the system. The initiator must check the Facilities/Equipment information is accurate or not which is applicable each time a service rate is developed in order to complete the Rate Request form and for it to be forwarded to OF&AA for review and approval.
- 4) Comments-Section for anyone in the workflow to enter any comments associated with the request form. We encourage use of this tab as it can provide valuable information regarding the data on the Rate Request Form to help with the review/approval process.

NOTE: Due to data inter-dependency between the Rate Request form tab and the Salary Detail tab, user may be required to enter data back and forth between the two tabs at different times thus the following information is written to direct the user when to enter data on the different tabs of the Rate Request form. If a previous Rate Request form exists, the user SHOULD copy the previous rate by using the **COPY** feature on the right of the Rate Request form. However, some data will NOT be copied. Once the copy feature is used, the user must start by completing the project ID on the rate request form and select whether the rate will charge contract and grant sponsored projects or External Federal Customers. Once this information is provided on the form page the initiator can move unto the Salary Details tab. NOTE: If the user must create a new rate form due to a new service, the Service Center Administrator must add the Rate/Service Name Setup prior to creating a new form as without the associated Rate Name Setup, the new Rate Request Form cannot be created.

# ADDING A NEW RATE REQUEST FORM:

If a previous Rate Request form does not exists for the particular service, the Initiator should make sure the Administrator has added a Rate Name Setup for the service. Rate Name Setups and Rate Request Forms should be a one to one match. Once that has been added, the Initiator can "Add a New Value". The Initiator should select the appropriate Facility code and Rate Name Code by using the magnifying glass search feature and click on Add and follow the appropriate steps.

#### Rate Request Form

| Find an Existing | Value Add a New Value |
|------------------|-----------------------|
|                  |                       |
| Business Unit:   | NCSU1                 |
| Request ID:      | NEXT                  |
| Request Date:    | 06/27/2016            |
| Facility Code:   | Q                     |
| Rate Name Code:  | Q                     |
|                  |                       |
| Add              |                       |

<u>NOTE</u>: Once the Initiator "Adds a New Value", s/he can begin to complete the Rate Request Form in the same manner as if s/he copied an existing rate form. The Initiator must enter the Project Id, click the Check Box "Charge C&G Projects and/or External Federal Customers", and enter a value in the Utilization Box and Save before proceeding. It is a quirky system requirement that before a Rate Request Form can be saved for the 1<sup>st</sup> time, the "Unit of Usage" in a year field must have a value entered.

## **SALARY DETAILS TAB:**

After the Rate Form is copied or a New Value added the Initiator should begin with the Salary Details page.

<u>The Salary Details</u> page includes permanent labor that was entered on the Facility Setup or Rate Name Setup page by the Service Center Rate Administrator.

NOTE: Best practices procedure is to have the Initiator inform the Service Center Administrator prior to updating/adding a new rate to ensure that the Permanent Full Time Employees have been updated at the Facility or Rate Name Setup tabs. Temporary Nonpermanent labor will need to be added by the Initiator on this Salary Detail tab.

| ite Request Form S                                                                                                    | Salary Details Facilit                  | es/Equipment Y Comments |      |             |                        | •         |         |          |          |                                                                                           |       |          |
|----------------------------------------------------------------------------------------------------|-----------------------------------------|-------------------------|------|-------------|------------------------|-----------|---------|----------|----------|-------------------------------------------------------------------------------------------|-------|----------|
| Request ID: 0000000                                                                                                    | 0086                                    | Request Date: 10/02/    | 2015 | Req         | iest Status: Completed |           |         |          |          |                                                                                           |       |          |
| Facility Code/Name<br>SC000013 Solid Fre<br>Rate Name Code/Nat<br>SC000013-001 Cont                                                                                                    | eeform Facility<br><b>me</b><br>nex-350 |                         |      | Proj<br>307 | ect ID<br>500          |           |         |          |          |                                                                                           |       |          |
| Salaries & Wages Permanent Full-Time Employees Personalce   Find   Personalce   Find   Personalce   Find |                                         |                         |      |             |                        |           |         |          |          |                                                                                           |       |          |
| 1 001114575                                                                                                    | Penelope A Pittstop                     | Assoc Professor         | A    | В           | 76,400.00              | 76,400.00 | salary) | 3,820.00 | 1,083.39 | Full Time SPAEPA Optional<br>Retirement >=.75 FTE and a 9<br>month or greater appointment | 21.20 | 5,471.00 |
| 2 001114576                                                                                                    | Speed Racer                             | Bus & Tech App Analyst  | A    | A           | 86,000.00              | 86,000.00 | 10      | 8,600.00 | 2,582.72 | Full Time SPA/EPA TSERS >=.75<br>FTE and a 9 month or greater<br>appointment              | 23.67 | 5,471.00 |

 NOTE: If it is determined that there are new employees to the service or any existing employees that are no longer working in the service facility, the Service Center Rate Administrator must update the Permanent Full Time Employee Names on either the Facility Setup or Rate Name Setup pages prior to the Salary Details being completed on the Rate Request Form.

- The HR Salary Amount will populate based on the most current information in the HR system. If this is correct, the initiator will need to type that amount in under the Annual Salary section. If not correct for the service center then the correct amount should be entered in the Annual Salary section.
- The initiator is then required to enter the percent of effort for how much time the listed individuals are working on this particular service even if the individual is being paid by a different source.
- If the individual works in the Facility but is NOT working on that particular service, the individual personnel will need to be deleted by clicking the (-) button to the right of the row.

|                     | equest Form Sa                                                               | alary Details Faciliti               | es/Equipment Y Comments           |                            |               |                                   | -                             |                                                     |                                                                       |                                                                                   |                                                                                                    |                   |                                         |
|---------------------|------------------------------------------------------------------------------|--------------------------------------|-----------------------------------|----------------------------|---------------|-----------------------------------|-------------------------------|-----------------------------------------------------|-----------------------------------------------------------------------|-----------------------------------------------------------------------------------|----------------------------------------------------------------------------------------------------|-------------------|-----------------------------------------|
| Req                 | uest ID: 0000000                                                             | 086                                  | Request Date: 10/02/              | 2015                       | Req           | uest Status: Completed            | i                             |                                                     |                                                                       |                                                                                   |                                                                                                    |                   |                                         |
| Faci<br>SCO<br>Date | <mark>ility Code/Name</mark><br>) <u>00013</u> Solid Frei<br>a Nama Cada/Nam | eform Facility                       |                                   |                            | Proj<br>307   | iect ID<br>500                    |                               |                                                     |                                                                       |                                                                                   |                                                                                                    |                   |                                         |
| SCO                 | 000013-001 Conn                                                              | iex-350                              |                                   |                            |               |                                   |                               |                                                     |                                                                       |                                                                                   |                                                                                                    |                   |                                         |
| Salaries & Wages    |                                                                              |                                      |                                   |                            |               |                                   |                               |                                                     |                                                                       |                                                                                   |                                                                                                    |                   |                                         |
| Per                 | manent full-lime                                                             | Empioyees                            | _                                 | _                          | _             | _                                 | _                             |                                                     | _                                                                     |                                                                                   | <u>Personali</u>                                                                                                    | ze   Find   🕮   🗎 | 🛛 <u>First</u> 🎑 1-2 of 2 🎑 <u>Last</u> |
|                     |                                                                              |                                      |                                   |                            |               |                                   |                               | % of Total                                          | Service                                                               | Service Center                                                                    |                                                                                                    |                   |                                         |
|                     | Empl ID                                                                      | Employee Name                        | Position Title                    | Current Employee<br>Status | Employee Type | Annual Salary                     | HR Salary Amount              | % of Total<br>Effort (Based<br>on annual<br>salary) | Service<br>Center Salary<br>(annual salary<br>x effort)               | Service Center<br>Fringe ((Salary x<br>Ben Rate) + Ins)<br>x % Effort             | Employee Type Description                                                                                               | Benefit Rate      | Health Insurance<br>Amount              |
| 1                   | Empl ID<br>001114575                                                         | Employee Name<br>Penelope A Pittstop | Position Title<br>Assoc Professor | Current Employee<br>Status | Employee Type | <b>Annual Salary</b><br>76,400.00 | HR Salary Amount<br>76,400.00 | % of Total<br>Effort (Based<br>on annual<br>salary) | Service<br>Center Salary<br>(annual salary<br>x effort)<br>5 3,820.00 | Service Center<br>Fringe ((Salary x<br>Ben Rate) + Ins)<br>x % Effort<br>1,083.39 | Employee Type Description<br>Full Time SPAIEPA Optional<br>Retirement >=.75 FTE and a 9<br>month or greater appointment | Benefit Rate      | Health Insurance<br>Amount<br>5,471.00  |

NOTE: The Service Center Rate Administrator cannot add Part Time or Non-Permanent employees at the Facility or Rate Name Setup. These can only be added on the Rate Request Form by the Initiator on each individual Rate Request Form.

| Request Form                                                                                                  | Salary Details Facili | ies/Equipment Y Comments |                                   |               |                        | -                |                                                     |                                                         |                                                                        |                                                                                            |                                                    |                                 |
|----------------------------------------------------------------------------------------------------|-----------------------|--------------------------|-----------------------------------|---------------|------------------------|------------------|-----------------------------------------------------|---------------------------------------------------------|------------------------------------------------------------------------|--------------------------------------------------------------------------------------------|----------------------------------------------------|---------------------------------|
| lequest ID: 000000                                                                                            | 0086                  | Request Date: 10/02      | 2015                              | Req           | uest Status: Completed | i                |                                                     |                                                         |                                                                        |                                                                                            |                                                    |                                 |
| Facility Code/Name <u>SC000013</u> Solid Freeform Facility Rate Name Code/Name <u>SC000013-001</u> Conner-350 |                       |                          | Pro,<br>307                       | ect ID<br>500 |                        |                  |                                                     |                                                         |                                                                        |                                                                                            |                                                    |                                 |
| Salaries & Wages                                                                                              |                       |                          |                                   |               |                        |                  |                                                     |                                                         |                                                                        |                                                                                            |                                                    |                                 |
| Empi ID                                                                                                    | Employee Name         | Position Title           | Current Employee<br>Status        | Employee Type | Annual Salary          | HR Salary Amount | % of Total<br>Effort (Based<br>on annual<br>salary) | Service<br>Center Salary<br>(annual salary<br>x effort) | Service Center<br>Fringe ((Salary x<br>Ben Rate) + Ins)<br>x % Effort  | <u>Personan</u><br>Employee Type Description                                               | <u>ae ( Fino</u> ) <b> ( i</b> iii<br>Benefit Rate | Health Insurance                |
| 1 001114575                                                                                                   | Penelope A Pittstop   | Assoc Professor          | A                                 | В             | 76,400.00              | 76,400.00        | 5                                                   | 3,820.00                                                | 1,083.39                                                               | Full Time SPA/EPA Optional<br>Retirement >=.75 FTE and a 9<br>month or greater appointment | 21.20                                              | 5,471.00                        |
| 2 001114576                                                                                                   | Speed Racer           | Bus & Tech App Analyst   | A                                 | A             | 86,000.00              | 86,000.00        | 10                                                  | 8,600.00                                                | 2,582.72                                                               | Full Time SPA/EPA TSERS >=.75<br>FTE and a 9 month or greater<br>appointment               | 23.67                                              | 5,471.00                        |
| Part-Time or Non-Po                                                                                           | ermanent Employees    |                          |                                   |               |                        |                  |                                                     |                                                         |                                                                        |                                                                                            | <u>Personalize   Fin</u>                           | 🚨   🖩 <u>First</u> 🚺 1 of 1 🚺   |
| Empl ID                                                                                                    | Employee Name         | Position Title           | Currrent<br>Employee Er<br>Status | nployee Type  | Annual Salary          | HR Salary Amount | % of Tota<br>Effort (Ba<br>on annua<br>salary)      | al Service<br>ased Center<br>al (annua<br>x effort      | Service Ce<br>Salary Fringe ((Si<br>I salary Ben Rate)<br>) x % Effort | nter<br>slary x Employee Type Description<br>+ Ins)                                        | Benefi                                             | Rate Health Insurance<br>Amount |
|                                                                                                    |                       |                          |                                   |               | 0.000.00               |                  |                                                     | 75                                                      | 6 750 00                                                               | 563.63 Part Time/Permanent TSER                                                            | RS                                                 | 8 35                            |

- When adding Part time or Non-Permanent Employees, If the Empl ID and/or Employee Name are known, please enter them. If not, as in the case they'll be hired soon, please just list TBD. In either case, need to insert Position Title, Employee/Fringe Benefit Type, Annual Salary and % of Effort that the employee is working on this service rate. The fringe benefit amount will calculate accordingly once the Employee Type and all required fields have been populated. (NOTE: Rates should be based on actual costs that will be incurred in providing the service; thus, unless hiring is imminent, it is better not to not include those future labor costs. One can always revise the rate once hiring is completed.)
- Once all Salary information has been listed and updated on the Salary Details tab of the particular rate/service, the sum of these expenditure amounts will automatically populate the grayed out Salaries and Benefits fields in the Direct Costs section on the Rate Request form.
- The Initiator should now be able to complete the other fields on the Rate Request form.

<u>Direct Costs section</u>— NOTE: List all direct costs necessary to perform service even if a different funding source is paying for part of the costs. You will use the direct cost subsidy line in the adjustments section to subtract any costs paid from a different source. Include all direct costs and all utilization for both internal and external customerS.

| Direct Costs                                                                                                    |                                                            |                                                                                                |                                                                               |
|----------------------------------------------------------------------------------------------------|------------------------------------------------------------|------------------------------------------------------------------------------------------------|-------------------------------------------------------------------------------|
| Total Salaries:<br>Total Fringe Benefits:<br>Maintenance Contracts:<br>Repairs:<br>Technical Supplies:<br>Travel:<br>Other: | 0.00<br>0.00<br>0.00<br>0.00<br>5,059.00<br>0.00<br>500.00 | Describe the Travel and Other Costs:<br>Other-Freight Charges<br>June 2015 - May 2016 Expenses | Print<br>Copy<br><u>Attachments (3)</u><br><u>Delete</u><br><u>Guidelines</u> |
| Total Costs:                                                                                                    | 5,559.00                                                   |                                                                                                |                                                                               |

### **EXAMPLES OF DIRECT COSTS:**

- Salaries After listing all permanent full time employees on the Facility Setup or Rate Name Setup Page, you would also list all temporary employees on the Salary Detail tab of the Rate Request Form. List their percent of effort they are working on the service regardless if they are paid by the service center project ID or not. If they are NOT paid by the service center project ID, you would list all individual salaries and associated fringe benefits as a credit on the Direct Cost Subsidy line along with all other costs the service center project ID is NOT paying for.
- Fringes Once you choose the employee type on the Facility Setup or Rate Name Setup for all Permanent Full Time Employees and on the Salary Details tab of the Rate Request form for you entered the Temporary Employees, after the percent of effort has been entered, the system will calculate the associated fringe benefits based on the Employee Type you entered.
- Maintenance Contracts Enter the total annual costs of maintenance contracts directly related to the service. Consider maintenance on scientific equipment, agricultural equipment (combines or tractors) used in the field, microscopes, spectrometers, or any other equipment that is directly related to providing the service. If same equipment is used by multiple services, need to prorate the expense per % benefit received. Also, need to attach copy of maintenance contract to rate request form to substantiate the expense. If it is made up of many equipment, need to provide listing of equipment covered by the maintenance contract.
- Repairs Enter the total annual costs for non-routine repairs that relate directly to items used in providing this service. Examples might include repairs to combines, scientific equipment, vehicles, etc.

- Technical Supplies- Enter the total annual costs for technical supplies used in providing this service. Examples may include pipettes, syringes, special chemicals and other expendable supplies under \$5000 that are directly related to the service being provided. (NOTE: Office supplies are a component of departmental administration, and therefore cannot be included as a direct charge.)
- Travel- Enter the total annual costs for travel directly related to providing this service. This may include the costs of travel and lodging for training seminars or conferences of service center personnel directly related to their work. May need to be prorated depending on % of effort in the service center. Describe the Travel costs on the Rate Request Form in the section provided. (NOTE: Customer specific travel should be charged at actual as add-on cost and not be included in the rate charging all customers.)
- Other. (Please describe the "Other" Costs). Enter the annual total for any other expenses directly related to providing this service. "Other" examples may include extraordinary printing/freight charges, and equipment software.

NOTE: Administrative positions such as secretaries and bookkeepers generally would not be considered as direct costs because their roles are not technical in nature.

## **ADJUSTMENTS SECTION:**

- Over/Under Applied Costs: Enter the Over Applied costs from previous period. Over Applied costs are direct costs that were over-estimated on a previously approved rate form and charged to customers. Over Applied cost may have occurred when estimated direct costs were too high or estimated utilization was too low for the service center. It is critical that the service center track their utilization and expenses to assist in determining the Over or Under applied costs. For Over Applied costs you would show a negative figure. (Although both Over/Under Applied are shown on the form, based on history, consistency, and best practice among peer institutions, we have not adjusted our rate calculations in Under Applied situations.)
- For all federal customers, whether internal or external, the service center cannot have more than a 60-day cash balance. You are however allowed to keep the amount you charge external non federal customers that is above the calculated federal approved rate.
- IF YOU HAVE ANY QUESTIONS ABOUT CALCULATING THE OVER/UNDER APPLIED COSTS, PLEASE CALL THE OFFICE OF FACILITIES AND ADMINISTRATIVE ANALYSIS.
- Direct Cost Subsidy Identify and subtract the total amount of costs paid by another source (e.g. another Project ID or ledger) and list the project IDs that paid those costs or that supplied the funding to the service center. Direct Cost Subsidies should only happen in services taken place in lower ledger 3 and ledger 4 project IDs as upper ledger 3 projects are self-supporting trust funds and should pay for all their costs and not be subsidized by any state funding sources.

| Adjustments                                                                                                    |                                        |                    |  |
|----------------------------------------------------------------------------------------------------|----------------------------------------|--------------------|--|
| Over/Under Applied Costs (of your previous year Direc<br>Direct Cost Subsidy (only applicable to lower level 3 Pr | t Costs, if applicable)<br>oject ID's) | 0.00<br>-11,204.22 |  |
| List all other Project ID's covering the cost of the service                                                      |                                        |                    |  |
| 221450                                                                                                    |                                        |                    |  |
|                                                                                                    |                                        |                    |  |
| Total Adjusted Costs:                                                                                             | 36,195.52                              |                    |  |
| Usage                                                                                                    |                                        |                    |  |
|                                                                                                    |                                        |                    |  |

### **USAGE SECTION:**

<u>UNIT OF MEASURE -</u> Enter the basis or unit of usage applied in the service center's billings, i.e. "hours", "CPU hours", "number of samples", etc. On what unit of activity will you base your charge to customers? It is important to enter this information.

**TOTAL OF SERVICES "UNIT OF USAGE" IN A YEAR -** Enter the estimated number of hours, samples, etc. for the service for the upcoming year.

**BASIS USED TO ESTABLISH UTILIZATION** - Please list what basis you used to determine the current year utilization; ie, prior years' daily logs, average of last 3 years daily logs, etc.

| Usage                                                |                                                |      |
|------------------------------------------------------|------------------------------------------------|------|
| Unit of Measure: Hours                               | * Total of Services "Unit of Usage" in a Year: | 1205 |
| What is the basis used to establish the utilization? |                                                |      |
| Prior Usage                                          |                                                |      |
|                                                      |                                                |      |

## **RATE SECTION:**

- The Initiator should put in the Desired Rate Effective Date.
- Rate--The system will calculate the Total Cost Calculated Internal Use Rate and the Total Adjusted Costs/Subsidized Internal Rate.
- Requested Internal Rate—This must be provided. Unit may charge what is calculated or the unit may request to charge a lower internal rate ONLY if non-federal external customers will pay more than the total cost and that amount is used to cover the difference to internal/federal users or if the department/college will subsidize if the service center is a subsidized service center then the Project ID providing the subsidy needs to be entered in the Adjustment section. If the unit wishes to charge a rate lower than the Total Adjusted Costs/Subsidized Internal Rate and the condition listed above is met, it should be listed on the "Requested Internal Rate-Below Adjusted/Subsidized Rate".

| Rate                                      |                                                               |       |                                                                                                    |
|-------------------------------------------|---------------------------------------------------------------|-------|----------------------------------------------------------------------------------------------------|
| * Desired Rate Effective Date: 11/01/2015 | Total Costs Calculated Internal Use Rate:                     | 39.50 | (47,399.74 / 1200) Total Costs/Units of Usage                                                                                  |
|                                           | Total Adjusted Costs/Subsidized Internal Rate:                | 30.16 | (36,195.52 / 1200) Total Adj Costs/Units of Usage                                                                              |
|                                           | * Requested Internal Rate-Below Adjusted/<br>Subsidized Rate: | 30.00 | NOTE: Unit may request a lower internal<br>rate ONLY if external customers pay more<br>than total cost and that amount is used |
| Rate Effective Date: 11/01/2015           |                                                               |       | to cover the difference for internal users.                                                                                    |
| Rate Expiration Date: 11/01/2017          | Approved Use Rate:                                            | 30.00 |                                                                                                    |
| Rate Expiration Date: 11/01/2017          | Approved Use Rate.                                            | 30.00 |                                                                                                    |

# FACILITIES/EQUIPMENT TAB:

Facilities Information - Once the Initiator has completed the Salary Details and Rate Request form, the form cannot be submitted until the Facilities/Equipment tab is completed. Search feature allows Initiator (or any approver) to search for the Building this service takes place in. It also allows for the search of the valid rooms in that particular Building. The Initiator should list the percent the service takes place in that particular Building/Room keeping in mind that no space can be allOF&AAted more than 100%. (NOTE: All activities in the room need to be considered when listing % utilized by Service).

The Initiator must validate the information by clicking the check box beside the "Facilities Information below is correct or the service does not take place in NC State owned space" even if there is no facility the service/rate takes place in.

- Equipment Information—If there is any equipment used in the service rate, the Initiator should enter the Tag Numbers. A search feature will aid in this selection. Once the tag numbers are entered, the Asset ID, Description, Project IDs, In Service Date and Useful Live will automatically be populated by the system.
- The Initiator must validate the information by clicking the check box beside the "Equipment Information below is accurate or no capitalized equipment is used in delivering the service" even if there is no equipment.

|                 |                        |                                | Personalize   Find   💷                                  | 🛐 🚽 First 🕙 1 of           | 1 🕑 Last          |
|-----------------|------------------------|--------------------------------|---------------------------------------------------------|----------------------------|-------------------|
| Building Number | Building Name          |                                | Room Number                                             | % Utilized by Ser          | vice              |
| 042             | Burlington Labora      | atory                          | 01204A                                                  |                            | 25                |
|                 |                        |                                |                                                         |                            |                   |
| ✓ * Equipment   | Information below is a | ccurate or no capitalized equi | oment is used in delivering the serv<br>Personalize   F | ice.<br>ind   💷   🚺 🛛 Fir. | st 🕙 1 of 1 🕑 Las |

## **COMMENTS TAB:**

- Any comments can be added to the comments tab. We encourage the use of this comment section as this is the place to put any information the reviewers/approvers of the rate form(s) need to know.
- User can also use this section to preempt standard questions such as: (1) this is equipment rate only, no labor is involved, (2) no additional direct material will be charged to customer at actual cost, (3) external non-Fed customers will be charged more to cover the difference between calculated and requested rate, etc.

| Pate Request Form Y Salary Details Y Fa                | cilities/Equipment       |                                   |
|--------------------------------------------------------|--------------------------|-----------------------------------|
| Rate Request Form Salary Details Fa                    | comments                 |                                   |
| Request ID: 000000086                                  | Request Date: 10/02/2015 | Request Status: Completed         |
| Facility Code/Name<br>SC000013 Solid Freeform Facility |                          | Project ID<br>307500              |
| Rate Name Code/Name<br>SC000013-001 Connex-350         |                          |                                   |
| Comments (up to 254 characters per co                  | mment)                   | <u>Find</u> First 🚺 1 of 1 🚺 Last |
| Entered by:                                            |                          |                                   |
| 1                                                      |                          | /                                 |
| Return to Search ↑ Previous in List                    | Next in List             | E+ Add Display                    |

## **APPROVALS:**

Once all tabs and all information has been updated/entered, the Initiator may submit the rate for review and approval. The workflow will be based on the types set up by the Service Center Administrator in the Facility Setup Contacts/Approvers tab.

| Service Center Request                                                                                                    |                                                                                      |
|----------------------------------------------------------------------------------------------------|--------------------------------------------------------------------------------------|
| BUSINESS_UNIT=NCSU1, NC_SVC_FORM_ID=000000086:Approved                                                                                                    | View/Hide Comments                                                                   |
| OCA Approver Final                                                                                                    |                                                                                      |
| Self Approved       Approved         Image: Sync Form Initiator       SvC Form Initiator         1002/15 - 2:12 PM       SvC Form Sc Diredor Approval             Self Approved       Image: Sync Form Initiator         1002/15 - 2:12 PM       SvC Form Sc Diredor Approval             SvC Form Initiator       SvC Form Initiator         1002/15 - 2:12 PM       SvC Form Initiator             SvC Form Initiator       SvC Form Initiator             SvC Form Initiator       SvC Form Initiator         1002/15 - 2:50 PM       SvC Form Initiator | Approved<br>Virginia C Burks Draughon<br>SVC Form OCA Approval<br>10/02/15 - 2:56 PM |
|                                                                                                    |                                                                                      |
| Wade Brent Lemons at 10/02/15 - 2:55 PM<br>Reviewed and submitted for approval -10/2/2015 WBL                                                                                                    |                                                                                      |

- There will be no auto approve for any approver other than the initiator who is also the next approver in workflow which is the SVC Director. If an individual has multiple types, s/he will have to approve each type instance.
- Rate Requests form can be denied at which time the rate goes back to the Initiator for revisions and resubmission.
- If Facility has multiple rates, this process needs to be done for each rate.

## **SPECIAL FEATURES:**

- There are Print, Copy, Attachments, Delete and Guidelines buttons on the Rate Request form that allow the user to perform any of those functions.
- Print—Ability to print form once the form is saved.
- Copy Can copy any rate form that has been final approved if user has access to the form. This allows the initiator not to have to re-enter all information on a revised / renewed rate submission. However, certain tabs will have to be updated (i.e, Salary Details and Facilities/Equipment).
- Attachments Unit is to attach any applicable documentation and this can be done even after Rate Request Form is approved. If same backup is applicable to multiple rates, this backup must be attached to each applicable Rate Request Form. Each Rate Request Form must be able to stand on its own to be reviewed and approved.
- Delete Allows Initiator to delete a rate form (or any Approver in the workflow having access to the form until the form has status of "Complete"
- Guidelines Link to OF&AA website for Service Center information.
- If you need assistance with the development of a Service Center Use Rate, please contact 515-1885. More information can be accessed on our website at: <u>https://ofaa.ofa.ncsu.edu/service-center-overview/</u>
- Please be reminded that it is the Department / College's responsibility to monitor and keep accurate accounting records for all Service Centers.

### **OVERVIEW TAB**

| Favorites 🗸 | Main Menu 👻 | > | Financial Systems 👻 | > | Service Center 👻 | > | Overview |
|-------------|-------------|---|---------------------|---|------------------|---|----------|
|-------------|-------------|---|---------------------|---|------------------|---|----------|

#### Overview

Enter any information you have and click Search. Leave fields blank for a list of all values.

| Find an Existing Value                           |
|--------------------------------------------------|
| Search Criteria                                  |
|                                                  |
| Facility Code begins with 🔻                      |
| Facility Name begins with 🔻                      |
| Department begins with 🔻                         |
| Status = 🔻                                       |
| Project ID begins with 🔻                         |
| Case Sensitive                                   |
|                                                  |
|                                                  |
| Search Clear Basic Search 🖾 Save Search Criteria |

Anyone that has basic PeopleSoft financial system access can access the Overview tab.

A user can search by Facility Code, Facility Name, Department, Status, and/or Project ID.

If a user wants to see all facilities at the university, do not select any criteria and hit the search button. This will bring up all service facilities at the university.

| Search Results |               |                                                            |            |          |              |  |  |  |  |  |  |
|----------------|---------------|------------------------------------------------------------|------------|----------|--------------|--|--|--|--|--|--|
| View All       | 101-131       | of 131 🕑 Last                                              |            |          |              |  |  |  |  |  |  |
| SetID          | Facility Code | Facility Name                                              | Department | Status   | Project ID   |  |  |  |  |  |  |
| SHARE          | SC000036      | Analytical Lab                                             | 186401     | Active   | 376290-83061 |  |  |  |  |  |  |
| SHARE          | SC000037      | Ci3000 Weatherometer                                       | 186401     | Active   | 376290-83064 |  |  |  |  |  |  |
| SHARE          | SC000038      | TATM Advanced Testing Lab                                  | 180701     | Active   | 376370       |  |  |  |  |  |  |
| SHARE          | SC000068      | Alternative Farm And Field Day                             | 112001     | Inactive | 376381-20323 |  |  |  |  |  |  |
| SHARE          | SC000047      | Center for Chemical Toxic/Residue Pharmacology-Skin Center | 196901     | Active   | 376391       |  |  |  |  |  |  |
| SHARE          | SC000045      | Clinical Pharmacology Lab                                  | 194001     | Active   | 376408       |  |  |  |  |  |  |
| SHARE          | SC000061      | Geographic Information System                              | 150103     | Active   | 376550       |  |  |  |  |  |  |
| SHARE          | SC000069      | Fish And Wildlife Res Motor Vehicles                       | 112101     | Active   | 376573-07231 |  |  |  |  |  |  |
| SHARE          | SC000002      | ANALYTICAL INSTRUMENTATION FACILITY (AIF)                  | 140501     | Active   | 376661       |  |  |  |  |  |  |
| SHARE          | SC000015      | Nuclear Services Center                                    | 141101     | Active   | 376676       |  |  |  |  |  |  |
| SHARE          | SC000002      | ANALYTICAL INSTRUMENTATION FACILITY (AIF)                  | 140501     | Active   | 376760       |  |  |  |  |  |  |
| SHARE          | SC000002      | ANALYTICAL INSTRUMENTATION FACILITY (AIF)                  | 140501     | Active   | 376777       |  |  |  |  |  |  |

Upon clicking a particular row of Facility Code/Project ID combination, one will see the following:

| Favorites 👻 🛛 Ma                       | ain Menu 👻 🔷 🗧                               | Financial Systems - Service                                        | Center 🗸 > Overvi      | ew 👩          |                |                 |                |                 |
|----------------------------------------|----------------------------------------------|--------------------------------------------------------------------|------------------------|---------------|----------------|-----------------|----------------|-----------------|
| Overview                               |                                              |                                                                    |                        |               |                |                 |                |                 |
| SetID                                  | Facility Code                                | Facility Name                                                      |                        |               |                |                 |                |                 |
| SHARE                                  | SC000047                                     | Center for Chemical T                                              | oxic/Residue Pharmac   | ology-Skin Ce | enter          |                 |                |                 |
| Description                            |                                              |                                                                    |                        |               |                |                 |                |                 |
| Provides consulta<br>HPLC analytical d | tion with veterinaria<br>levelopment for ant | ans and livestock farmers about drug.<br>ibiotic residues in milk. | chemical residues live | stock.        | *              |                 |                |                 |
| Website                                |                                              |                                                                    |                        |               |                |                 |                |                 |
| https://cvm.ncsu.e                     | du/one-health-one                            | -medicine-research-at-the-nc-state-c                               | ollege-of-veterinary-m | edicine/      |                |                 |                |                 |
| Rate Names                             |                                              |                                                                    |                        |               |                |                 | Find First 🕚   | 1-6 of 6 🕑 Last |
| Rate Code                              | Rate Status                                  | Rate Name                                                          | Project ID             | Rate          | Effective Date | Expiration Date | Charge Grants? | Request ID #    |
| SC000047-001                           | Active                                       | Sample Analysis Test                                               | 376391                 | 24.02         | 04/25/2017     | 04/25/2019      | Y              | 000000949       |
|                                        | Building #                                   | Building Name                                                      |                        | Room #        | % Utili        | zation          |                |                 |
| 1                                      | 301                                          | CVM Main Building                                                  |                        | 0D332         |                | 50              |                |                 |
| Rate Code                              | Rate Status                                  | Rate Name                                                          | Project ID             | Rate          | Effective Date | Expiration Date | Charge Grants? | Request ID #    |
| SC000047-002                           | 2 Active                                     | Live Animal Kinetics Test                                          | 376391                 | 500.31        | 04/25/2017     | 04/25/2019      | Y              | 0000000950      |
|                                        |                                              |                                                                    |                        |               |                |                 |                |                 |

Rate Code, Rate Status, Rate Name, Project ID, Rate, Effective Date, Expiration Date, Whether the Rate charges Contract and Grant Projects, Request ID # and a summary of the service center space such as Building #, Building Name, Room #, and % Utilization.

## Any Questions: Contact the Office of Facilities and Administrative Analysis at 515-1885

2022/10/28